1. Make sure you are logged into Google with your district account.

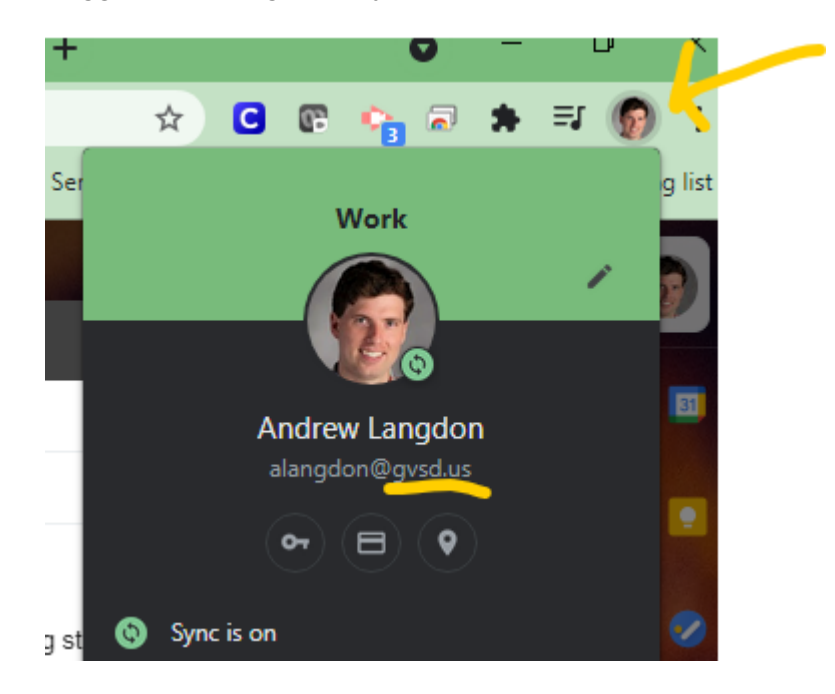

2. Navig

| ∕iga<br>∘ | ate to the Aeries login page as you normally would.<br>Our base page is: <u>https://grassvalley.aeries.ne</u>               |
|-----------|----------------------------------------------------------------------------------------------------|
|           | 🔒 grassvalley.aeries.net                                                                                                    |
|           | Aeries SIS                                                                                                    |
|           |                                                                                                    |
|           | SELECT YOUR PORTAL                                                                                                    |
|           | Welcome to Aeries SIS! Use the links below to access the portal type you need.                                              |
|           | Should you be looking for something else, feel free to visit the web page of your school/district or contact them directly. |
|           |                                                                                                    |
|           | ADMIN / STAFF PORTAL TEACHER PORTAL PARENT / STUDENT PORTAL                                                                 |
| 0         | Once you've selected your login type, you may want to bookmark that URL.                                                    |

3. You will now be presented with the login page for your user type. If you've saved your username and password, you may see them populated in those fields. At the bottom of this window, click "Sign in with Google."

| Gr | ass V          | alley School Dist                                                                                    | rict         |
|----|----------------|----------------------------------------------------------------------------------------------------|--------------|
|    | A              | Sign in with Aeries                                                                                  |              |
|    | Stu            | Aeries <sup>®</sup><br>Ident Information System                                                      |              |
|    |                | Username                                                                                             |              |
|    | •              | Password                                                                                             |              |
|    | Databo         | ise:                                                                                                 |              |
|    | GrassVa        | lley 🔻                                                                                               |              |
| -  | Year:          |                                                                                                    |              |
|    | 2021-202       | ₹22                                                                                                  |              |
|    |                | Sign In                                                                                              |              |
|    | G              | Sign in with Google                                                                                  |              |
|    | © 1995         | Aeries Web Version 9.21.8.8<br>5-2021 Aeries Software. All Rights Reserved.<br>Background Image Info |              |
| -  | La Contraction |                                                                                                    | and a second |

4. You'll note the login window changes to show "Sign in with Google" at the top and the Password field will no longer be presented.

|         | Sign in with Aeries                                                                                      |      |
|---------|----------------------------------------------------------------------------------------------------|------|
| G       | Sign in with Google                                                                                      |      |
| St      | Aeries<br>udent Information System                                                                       | ®    |
|         | Username                                                                                                 |      |
| Datab   | ase:                                                                                                    |      |
| GrassVa | alley                                                                                                    |      |
| Year:   |                                                                                                    |      |
| 2021-20 | 22                                                                                                    | •    |
|         | Sign In                                                                                                  |      |
| © 199   | Aeries Web Version 9.21.8.8<br>5-2021 Aeries Software. All Rights Reserv<br><u>Background Image Info</u> | ved. |

5. Enter your full district email address including @gvsd.us in the username field and click Sign In.

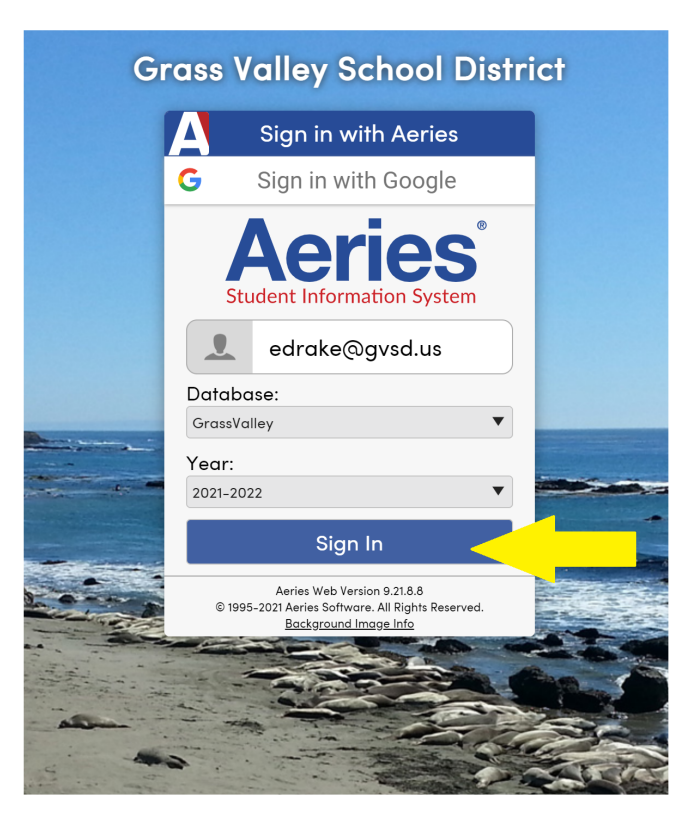

6. If this is your first time signing into Aeries with Google, you will be taken to a new window where you'll be asked to confirm you are allowing Aeries to access your Google account. Click on your district Google account to accept this prompt. You only have to perform this step once to create the link between Google and Aeries.

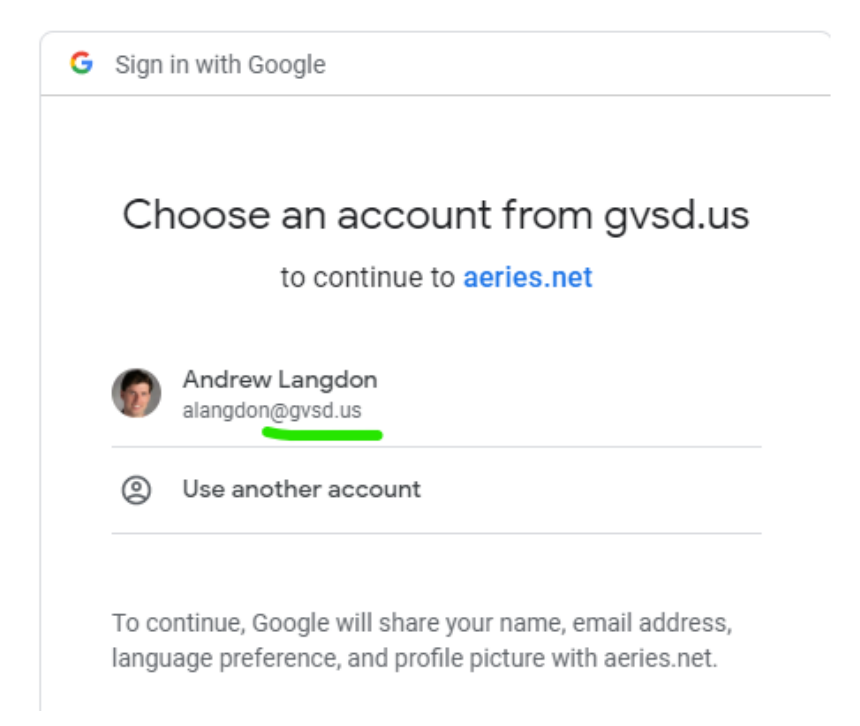

7. You will now be returned to the Aeries login windows. Confirm your login site and click continue to enter Aeries.

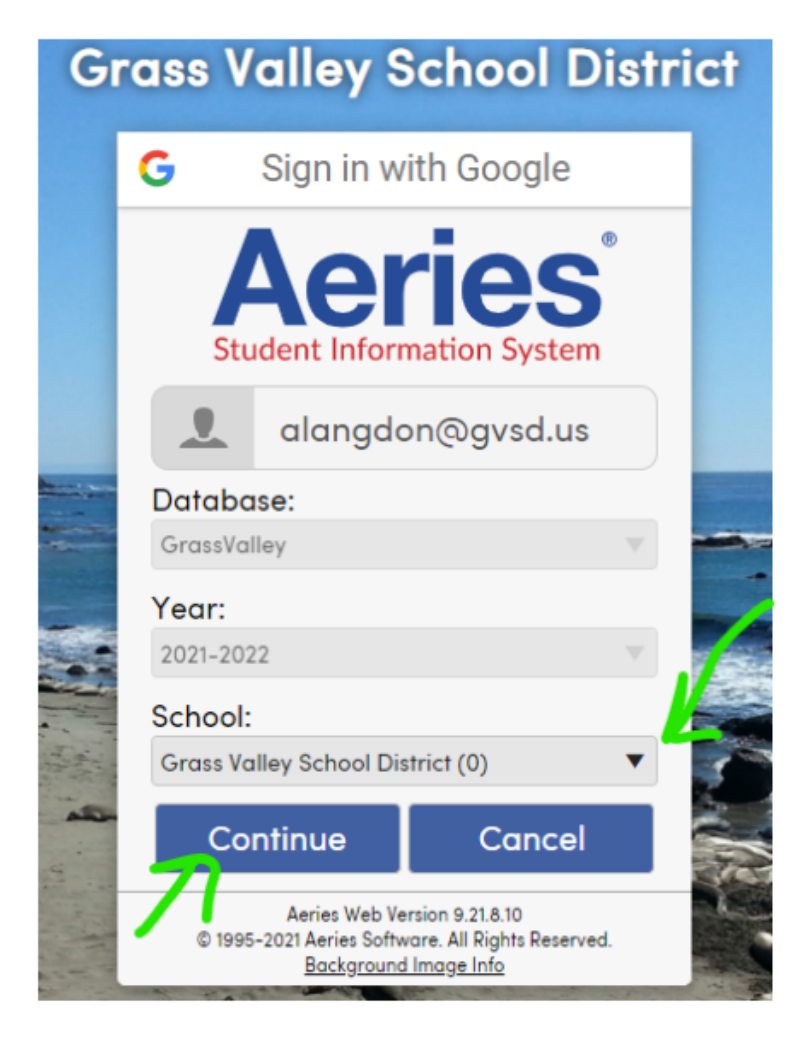